## VPN Zugriff FH Graubünden (MacOS)

- 1. Die Datei ps-pulse-mac-installer.dmg vom Intranet herunterladen und öffnen. Link: https://my.fhgr.ch/download/18236
- 2. PulseSecure.pkg doppelklicken, um die Installation zu starten.

|                 | Pulse Secure.9.1.14.13525 |
|-----------------|---------------------------|
| ÷               |                           |
| PulseSecure.pkg |                           |

 Die Installation mit den Standardeinstellungen durchführen. Während der Installation erscheint ein Fenster, wo die Benutzerdaten eingegeben werden müssen.

| Installationsprogramm                                               |  |
|---------------------------------------------------------------------|--|
| "Installationsprogramm" versucht, neue<br>Software zu installieren. |  |
| Gib dein Passwort ein, um dies zu erlauben.                         |  |
| •••••                                                               |  |
| Software installieren                                               |  |
| Abbrechen                                                           |  |

Wenn die Installation abgeschlossen ist, den Pulse Secure über das Symbol in der Menüleiste öffnen.

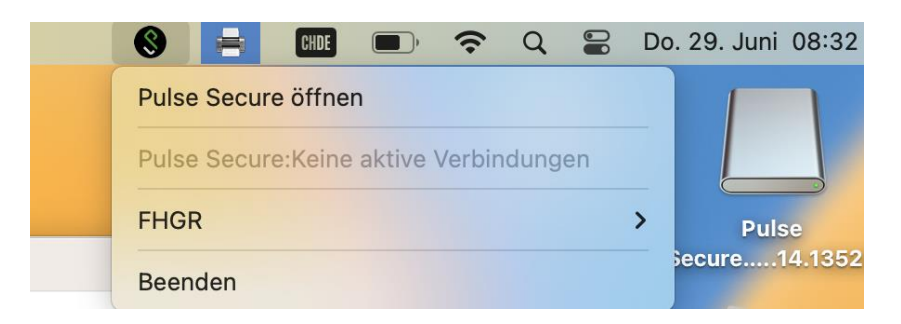

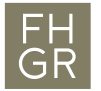

4. Ein neues Profil hinzufügen. Dafür klicken Sie auf "+".

| • •   | 🖇 Pulse Secure                        |
|-------|---------------------------------------|
|       | Verbindungen                          |
|       |                                       |
|       |                                       |
|       | Type Policy Secure (UAC) oder Conne C |
|       | Name: FHGR MFA                        |
|       | Server- vpn.fhgr.ch/saml              |
|       | Verbindung Abbrechen Hinzufügen       |
|       |                                       |
|       |                                       |
|       |                                       |
| + - / |                                       |

- 5. Der Name des Profils kann selbst ausgewählt werden. Die Server-URL muss «vpn.fhgr.ch/saml» sein. Anschliessend auf "Hinzufügen" klicken.
- 6. Wenn das Profil eingerichtet wurde, muss auf "Verbinden" geklickt werden, um eine VPN-Verbindung herzustellen.
- 7. Es wird ein Anmeldefenster geöffnet. Die FHGR-Accountdaten eingeben und auf "Verbindung herstellen" klicken.

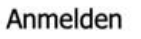

- Anmelden
- 8. Die zweifache Authentifizierung mit der gewählten Methode abschliessen.
- 9. Wenn die Verbindung aufgebaut wurde, sieht es folgendermassen aus.

| Verbindungen |                   |                    |
|--------------|-------------------|--------------------|
| >            | FHGR<br>Verbunden | Verbindung trennen |